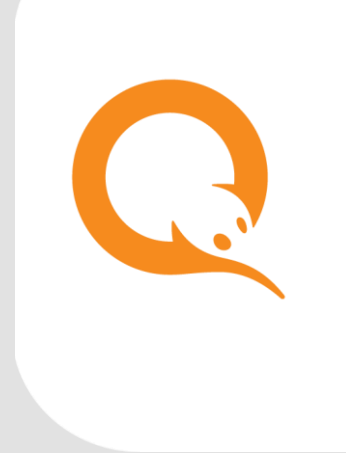

GSM МОДЕМ вер.5.7.0

РУКОВОДСТВО ПОЛЬЗОВАТЕЛЯ вер. 1.1

MOCKBA 8-495-783-5959 РОССИЯ 8-800-200-0059 ФАКС 8-495-926-4619 WEB WWW.QIWI.RU

# СОДЕРЖАНИЕ

| 1.    | введен   | ИЕ                                             | 3    |
|-------|----------|------------------------------------------------|------|
| 2.    | НАСТРО   | ЙКА ПОЛУЧЕНИЯ БАЛАНСА SIM КАРТЫ                | 4    |
| 3.    | УРОВЕН   | Ь СИГНАЛА GSM СЕТИ                             | 7    |
| 4.    | MULTI S  | IM РЕЖИМ                                       | 9    |
| 5.    | МУЛЬТИ   | ІКАНАЛЬНЫЙ РЕЖИМ РАБОТЫ МОДЕМА                 | . 15 |
|       | 5.1.     | Установка драйвера для мультиканального режима | . 15 |
|       | 5.2.     | Установка стандартного модема                  | . 18 |
|       | 5.3.     | Создание модемного соединения                  | . 20 |
|       | 5.4.     | Настройка ПО АСО                               | . 24 |
|       | 5.5.     | Деинсталляция драйвера мультиканального режима | . 25 |
| списо | ОК РИСУН | -КОВ                                           | . 27 |

## 1. ВВЕДЕНИЕ

В документе приведено описание параметров и настроек GSM:

- Настройка получения баланса SIM карты;
- <u>Уровень сигнала GSM сети;</u>
- <u>Настройка Multi SIM режима;</u>
- <u>Мультиканальный режим работы модема (только для модемов Siemens)</u>.

# 2. НАСТРОЙКА ПОЛУЧЕНИЯ БАЛАНСА SIM КАРТЫ

Для настройки получения баланса SIM карты нажмите кнопку **Настройка запроса баланса** в **Сервисном меню** (см. <u>Рис. 1</u>).

Рис. 1. Кнопка «Настройка запроса баланса»

| рвнсное меню                                                                   |                                                                                |                         |                                   |                                 |                                      |
|--------------------------------------------------------------------------------|--------------------------------------------------------------------------------|-------------------------|-----------------------------------|---------------------------------|--------------------------------------|
| Версня интерфейса: ADV v2.7                                                    |                                                                                |                         | Язык и                            | нтерфейса: 🧱 Бая                | кноты и монеты:                      |
| Количество кулнор: 0                                                           | Сунна: 0 руб.                                                                  |                         |                                   |                                 |                                      |
| Количество монет : 0                                                           | Сунна: 0 руб.                                                                  |                         | Kaccet                            | учет инкассаш                   | ей тернинал                          |
|                                                                                | Bremannel E                                                                    | 3 очереди неотправленых | никассаций: 8.                    |                                 |                                      |
| Статус кулюроприенника: Ой                                                     |                                                                                |                         |                                   |                                 | Тестирование<br>кулюроприенника      |
| татус принтера: ОК                                                             |                                                                                |                         | [                                 | Замена Параметр                 | ры Тестирование                      |
| Израсходовано 4.67 н. бунаги                                                   | , осталось 295.33 м.                                                           |                         |                                   | принтер                         | ра принтера                          |
| Статус соединения: Соедине<br>Чегистрация нодена в GSM сет<br>Ировень сигнала: | ие по нодену установлено.<br>и: Зарегистрирован.<br>исе1.osmp.ru/term2/xml.jsp |                         | Monist<br>den<br>den              | Настройка<br>запроса<br>баланса | а Проверка связи                     |
| татус сторожевого тайнера:                                                     | ок                                                                             |                         |                                   |                                 | Параметры<br>сторожевого<br>таймара  |
| Статус платежей: В данный г                                                    | омент в базе автоната 0 непроведенных                                          | х платежей.             |                                   |                                 |                                      |
| Изненить<br>Нокер теринала и<br>погин, пароль ОСМП в се                        | Изменить<br>метры кхода<br>ретное менео                                        | Настройка<br>интерфейса | Настройка<br>e-mail<br>опсвещений | Дополнительные<br>устройства    | Настройка<br>Місі SIM<br>подключення |
| Посмотреть лог                                                                 | Удалить файл<br>конфигурации и<br>перезапустить                                | Выйти и перезапустить   | Безопасность                      | Настройки<br>жлайринга          | Вьстод                               |

Будет открыт диалог Настройка получения баланса SIM карты (Рис. 2).

#### Рис. 2. Окно «Настройка получения баланса SIM карты»

| Настройка получ                                                                          | ения ба                       | аланса S                | IM карт   | bi        |           |            |           |          |           |          |      |          |    |
|------------------------------------------------------------------------------------------|-------------------------------|-------------------------|-----------|-----------|-----------|------------|-----------|----------|-----------|----------|------|----------|----|
| Г Не отправлять USSD запрос баланса SIM-карты Г Задать USSD номер запроса баланса: *104# |                               |                         |           |           |           |            |           | Отмена   |           |          |      |          |    |
|                                                                                          | Настройка определения баланса |                         |           |           |           |            |           |          |           |          |      |          |    |
| 🔲 Задать распо.                                                                          | ложение з                     | значения (              | баланса в | ответе оп | ератора в | ручную     |           |          |           |          |      |          |    |
|                                                                                          |                               |                         |           | Ответ оп  | ератора н | а запрос б | іаланса   |          |           |          |      |          |    |
| < [                                                                                      | Vash balar                    | ns: <mark>300.11</mark> | rub.      |           | -         |            |           |          |           |          | >    |          |    |
|                                                                                          |                               |                         |           | Значение  | баланса:  | 300.11     |           |          |           |          |      |          |    |
|                                                                                          |                               |                         |           | Автомат   | ический п | одсчет ба  | ланса —   |          |           |          |      |          |    |
| 🔲 Включить авт                                                                           | оматичес                      | кий подсч               | ет баланс | а во врем | я модемно | й сессии г | ю израсхо | дованном | у трафик  | /        |      |          |    |
| Стоимость одног                                                                          | о мегабай                     | та трафин               | (a: 7.00  | м         | инимальны | ый тарифи  | цируемый  | обьем тр | афика в к | илобайта | x: 1 |          | ок |
|                                                                                          |                               | 1                       | 1         |           |           |            |           |          |           | - ·      |      | r        |    |
|                                                                                          | 1]                            | 2.                      | 3         | 4         | 5         | 6          | Ζ.        | 8.       | [9]       | [0]      | -    | = .      |    |
|                                                                                          | q                             | W                       | е         | r         | t         | У          | u         | i        | 0         | р        | Tab  | i←<br>→i |    |
|                                                                                          | а                             | S                       | d         | f         | g         | h          | j         | k        |           | :        | I    | +        |    |
|                                                                                          | Ζ                             | X                       | С         | ۷         | b         | n          | m         | ,        | •         | ûSh      | ift  |          |    |

Задайте необходимые настройки:

- Не отправлять USSD запрос баланса SIM-карты флаг позволяет остановить отправление запросов баланса сим-карты.
- Задать USSD номер запроса баланса опция позволяет настроить нестандартный номер USSD запроса баланса SIM карты.

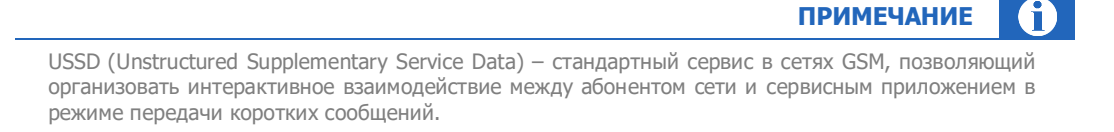

• Настройка определения баланса – область позволяет выполнить настройку распознавания баланса в нестандартном ответе GSM оператора на запрос баланса SIM карты.

Для настройки отметьте флаг **Задать расположение значения баланса в ответе оператора вручную** и с помощью кнопок < и > установите курсор на сумму баланса. В дальнейшем программа будет искать баланс в указанном местоположении.

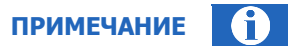

В случае отрицательного баланса курсор должен указывать на знак «-».

 Включить автоматический подсчет баланса во время модемной сессии по израсходованному трафику – позволяет вести автоматический подсчет баланса.

Для настройки автоматического подсчета выполните следующее:

- В поле Стоимость одного мегабайта трафика укажите стоимость одно мегабайта трафика для тарифа SIM карты.
- В поле Минимальный тарифицируемый объем трафика в килобайтах укажите минимальный тарифицируемый объем трафика в килобайтах для тарифа SIM карты.

## 3. УРОВЕНЬ СИГНАЛА GSM СЕТИ

С помощью кнопки **Монитор сети GSM** в **Сервисном меню** (<u>Рис. 3</u>) вы можете проверить уровень сигнала GSM в месте расположения автомата самообслуживания.

### Рис. 3. Кнопка «Монитор сети GSM»

| ервисное меню                                                                     |                                                                                |                                       |                                   |                              |                                      |
|-----------------------------------------------------------------------------------|--------------------------------------------------------------------------------|---------------------------------------|-----------------------------------|------------------------------|--------------------------------------|
| Версня интерфейса: ADV v2.7                                                       |                                                                                |                                       | Язык і                            | өнтерфейса: 🗾 Бан            | кноты и монеты:                      |
| Количество кулнор: 0                                                              | Сунна: 0 руб.                                                                  |                                       | Decompressee                      | итория                       | Mercecompany                         |
| Количество нонет : 0                                                              | Cyresa: 0 py6.<br>Mororo: 0 py6.                                               |                                       | кассет                            | учет никассаци               | ей терменал                          |
|                                                                                   | Beenarere!                                                                     | В очереди неотправленых               | никассаций: 8.                    |                              |                                      |
| Статус кулюроприенника: ОК                                                        |                                                                                |                                       |                                   |                              | Тестирование<br>кулнороприененика    |
| Статус принтера: ОК                                                               |                                                                                |                                       | [                                 | Замена<br>бунаги<br>принтере | тестирование<br>принтера             |
| Израсходовано 4.67 н. бунаги,                                                     | , осталось 295.33 н.                                                           |                                       |                                   |                              |                                      |
| Статус соединення: Соединенн<br>Регистрация нодена в GSM сети<br>Уровень онгнала: | ие по нодену установлено.<br>и: Зарегистрирован.<br>ice1.osmp.ru/term2/xml.jsp |                                       |                                   | 1онитор<br>сети<br>GSM       | ка<br>ий Проверка<br>связи           |
| Статус сторожевого таймера:                                                       | ок                                                                             |                                       |                                   |                              | Паранетры<br>сторожевого<br>тайнара  |
| Статус платежей: В данный н                                                       | онент в базе автоната 0 непроведенны                                           | ссплатежей.                           |                                   |                              |                                      |
| Изненить<br>Номор териянала и<br>логини, пароль ОСМП в секр                       | 1зиенить<br>интры входа<br>ретное иено                                         | Настройка<br>интерфейса               | Настройка<br>e-mail<br>оповещения | Дополнительные<br>устройства | Настройка<br>Мікі SIM<br>подключення |
| Поснотреть лог                                                                    | апустить<br>новление<br>перезапустить<br>программу                             | Выйти и<br>перезапустить<br>программу | Безопасность                      | Настройон<br>эквайринга      | Вьстод                               |

Информация отображается в диалоговом окне Мониторинг сети GSM (Рис. 4).

### Рис. 4. Мониторинг сети GSM

| Мониторинг се     | ти GSM            |                  |                    |       |      |           |
|-------------------|-------------------|------------------|--------------------|-------|------|-----------|
|                   |                   |                  |                    |       |      |           |
| Номер соты        | Сигнал            | Диапазон         | Направление        | Канал | GPRS | Приоритет |
| A86C              | 87%               | GSM900           | Ю-Ю/З              | 48    | Есть | 2         |
| A868              | 63%               | GSM1800          | Ю-Ю/З              | 536   | -    |           |
| A869              | 33%               | GSM1800          | 3-C/3              | 518   | -    |           |
| A503              | 31%               | GSM1800          | 3-C/3              | 530   | -    |           |
| A507              | 68%               | GSM900           | 3-C/3              | 54    | -    |           |
| A86D              | 63%               | GSM900           | 3-C/3              | 58    | -    |           |
| A86B              | 57%               | GSM900           | C-C/B              | 44    | -    |           |
|                   |                   |                  |                    |       |      |           |
|                   |                   |                  |                    |       |      |           |
|                   |                   |                  |                    |       |      |           |
| Первой отобража   | ется сота к котог | ой поакаючен мо  | тем                |       |      |           |
| Поллержки GPBS    | и приоритет этог  | о сервиса возмох | кно определить тор | њко   |      |           |
| для той соты к ко | торой подключен   | модем.           |                    |       |      | ОК        |
|                   | , ,               |                  |                    |       |      |           |
|                   |                   |                  |                    |       |      |           |

В окне отображаются следующие сведения:

• Номер соты – номер соты, которая доступна в данном районе.

- Сигнал уровень GSM-сигнала.
- **Диапазон** GSM-диапазон, в котором работает данная сота.
- Направление сектор (географическое направление) антенны соты.
- Канал номер частотного канала GSM.
- **GPRS** поддержка GPRS.
- **Приоритет** идентификатор режима GPRS.

## 4. MULTI SIM РЕЖИМ

Для настройки режима Multi-SIM в **Сервисном меню** нажмите кнопку **Настройка Multi SIM** подключения (<u>Рис. 5</u>).

Рис. 5. Кнопка «Настройка Multi SIM подключения»

| Зерсня интерфейса: ADV v2.3                                                            |                                                                                                    |                                      | Язык интерс                      | вейса: Банк                   | ноты и монеты:                        |
|----------------------------------------------------------------------------------------|----------------------------------------------------------------------------------------------------|--------------------------------------|----------------------------------|-------------------------------|---------------------------------------|
| Количество кулнор: 0                                                                   | Сучена: 0 руб.                                                                                                    | [                                    | Decomposition Decomposition      | e di Merenaun                 | I they account a state                |
| Количество монет : 0                                                                   | Сунна: 0 руб.                                                                                                    |                                      | Kaccet yuer                      | инкассаций                    | терникал                              |
|                                                                                        | Wroro: 0 pyb.<br>Beenareet B                                                                                                    | очереди неотправленых инк            | accauei: 8.                      |                               |                                       |
| статус кулюроприемника: О                                                              | t in the second second s |                                      |                                  |                               |                                       |
|                                                                                        |                                                                                                    |                                      |                                  |                               | Тестирование<br>кулнороприенника      |
|                                                                                        |                                                                                                    |                                      |                                  |                               |                                       |
| статус принтера: ОК                                                                    |                                                                                                    |                                      | 344                              |                               |                                       |
|                                                                                        |                                                                                                    |                                      | 6ym                              | ги принтера                   | принтера                              |
| Израсходовано 4.67 м. бунагі                                                           | , осталось 295.33 м.                                                                                                    |                                      | - Interest                       |                               |                                       |
| татус соединения: Соедине                                                              | ене по нодену установлено.                                                                                                    |                                      | Монитор Настр                    | ойка Настройка                |                                       |
| егистрация нодека в соят се                                                            | H: Saper H: TpHposan.                                                                                                    |                                      | сети запр<br>GSM бал             | ioca SMS<br>sinca onoseiщenia | СВЯЗИ                                 |
| /ровень оягнала:                                                                       |                                                                                                    |                                      |                                  |                               |                                       |
| активный сервер: https://ser                                                           | nce1.osmp.ru/term2/cmi.jsp                                                                                                    |                                      |                                  |                               |                                       |
| статус сторожевого тайнера:                                                            | ок                                                                                                    |                                      |                                  |                               | Параметры                             |
|                                                                                        |                                                                                                    |                                      |                                  |                               | сторожевого                           |
|                                                                                        |                                                                                                    |                                      |                                  |                               |                                       |
|                                                                                        |                                                                                                    |                                      |                                  |                               |                                       |
| Статус платежей: В данный                                                              | юнент в базе автоната 0 непроведенных                                                                                                    | платежей.                            |                                  |                               | Настройка                             |
| Статус платежей: В данный                                                              | конент в базе автоната 0 непроведенных                                                                                                    | платежей.                            | Herrorite                        |                               | Настройка<br>Milti SIM                |
| Статус платежей: В данный<br>Изненить<br>Нонер тернинала н                             | комент в базе автоната 0 непроведенных<br>Изменять<br>метры входа                                                                                                    | платежей.<br>Настройка<br>интервейса | Настройка<br>e-mai               |                               | Настройка<br>Milti SIM<br>юдключения  |
| Статус платежей: В данный<br>Изненить<br>Ноккер тернинала н<br>погин, пароль ОСМП в се | конент в базе автоната 0 непроведенных<br>Изненить<br>нетры входа<br>ретное нено                                                                                                    | платежей.<br>Настройка<br>интерфейса | Настройка<br>e-mal<br>оповещений | ополн<br>устро                | Настройка<br>Milti SIM<br>подключения |
| Статус платежей: В данный<br>Изненить<br>Нонер терненала н<br>потец, пароль ОСМП в се  | конент в базе автоната 0 непроведенных<br>Изненить<br>нетерно кода<br>ретное нено<br>Удалить файл                                                                                                    | платежей.<br>Настройка<br>интерфейса | Настройка<br>е-паі<br>оповещенні | yctpo                         | Настройка<br>Milti SIM<br>подключения |

Следуя советам мастера установки, выполните настройку:

1. Подождите, пока будет выполнен разрыв соединения (Рис. 6).

### Рис. 6. Разрыв соединения

| Настройка Multi SIM режима                       |                                                |                                                                                                    |
|--------------------------------------------------|------------------------------------------------|----------------------------------------------------------------------------------------------------|
| Соединение с интернет                            | Менно SIM карты                                |                                                                                                    |
| □medafon                                         |                                                | Отнена                                                                                                    |
| Deeline MC35                                     |                                                |                                                                                                    |
| Deeline                                          |                                                |                                                                                                    |
| □mea test                                        |                                                | Назад                                                                                                    |
| ≊mts                                             |                                                |                                                                                                    |
| Виртуальное частное по                           |                                                | <b>Д</b> алее                                                                                                   |
| Строка инициализации модена                      | Текущая SIM карта: MTS-RUS                     |                                                                                                    |
| AT+CGDCONT=1,"IP","Internet.mts.ru"              | Количество часов непрерывной работы на SIM2: 1 |                                                                                                    |
| Режим поддержки MultiSim адаптера включен        |                                                |                                                                                                    |
| Подождите. Необходимо разорвать модемное соедине | ние                                            |                                                                                                    |
|                                                  |                                                |                                                                                                    |
|                                                  |                                                |                                                                                                    |
|                                                  |                                                | the second second second second second second second second second second second second second second second se |

2. Выберите модемное соединение для основной SIM-карты в поле **Соединение с интернет** (<u>Рис. 7</u>).

### Рис. 7. Выбор основного соединения

| Настройка Multi SIM режима                                                                                  |                                                                                                    |
|----------------------------------------------------------------------------------------------------|----------------------------------------------------------------------------------------------------|
| Соединение с интернет                                                                                       | Менно SIM карты: Dual SIM Card                                                                        |
| □medafon<br>□beeline MC35<br>□beeline<br>□med_test<br>∎mts<br>□Виртуальное частное по                       | -1<br>-2<br>h On-line<br>rrmal<br>Dress<br>W<br>Карта: MTS-RUS<br>часов непрерыеной работы на SIM2: 1 |
| Выберите в окне "Соединение ститернет" модемное соединение, которое следует<br>выбор, нажае кнопку "Далее". |                                                                                                    |

- 3. В поле **Строка инициализации модема** (<u>Рис. 8</u>) укажите строку инициализации для основной SIM-карты.
  - ПРИМЕЧАНИЕ ①
    Данные Строки инициализации модема можно уточнить у GPRS-оператора SIM карты.
    Например, строка инициализации модема для оператора Билайн:
    AT+CGDCONT=1,"IP", "internet.beeline.ru"

Все символы вводятся без пробелов.

### Рис. 8. Строка инициализации модема

| Менно SIM карты: Dual SIM Card                                           |                                                                                                    |
|--------------------------------------------------------------------------|----------------------------------------------------------------------------------------------------|
|                                                                          |                                                                                                    |
| □*SIM-1                                                                  | Отмена                                                                                                    |
| □-SIM-2                                                                  |                                                                                                    |
| □-Both On-line                                                           |                                                                                                    |
| *Normal                                                                  | Назад                                                                                                    |
| -Express                                                                 |                                                                                                    |
| □ -Slow                                                                  | <b>Далее</b>                                                                                                    |
| ora: MTS-RUS                                                             | 1                                                                                                    |
| ов непрерыеной рассты на зальс:                                          |                                                                                                    |
|                                                                          |                                                                                                    |
| SIMI карты и нажните кнопку "Далее". Или подтвердите строку, нажав кнопк | у "Далее".                                                                                                    |
|                                                                          |                                                                                                    |
|                                                                          |                                                                                                    |
| <u>-lel7 8 9 0 - = </u>                                                  |                                                                                                    |
|                                                                          | *SIM-1     -SIM-2     -Both On-line     *Normal     -Express     -Slow     ra: MTS-RUS     се непрерыеной работы на SIM2: 1 |

4. В поле **Соединение с интернет** выберите название соединения для резервной SIM-карты. При этом название соединения будет отмечено цифрой «2» и выделено зеленым цветом (<u>Рис. 9</u>).

Рис. 9. Соединение для резервной SIM карты

| Настройка Multi SIM режныа                                                                                                  |                                                                   |
|----------------------------------------------------------------------------------------------------|-------------------------------------------------------------------|
| Соединение с интернет                                                                                                    | Иенно SIM карты: Dual SIM Card                                    |
| ⊠meaafon<br>□beeline MC35                                                                                                   | -line                                                             |
| □beeline                                                                                                    | Назад                                                             |
| □mea test                                                                                                    | 5 Janee                                                           |
| l <sup>©</sup> mts                                                                                                    | MTS-RUS                                                           |
| Виртуальное частное по                                                                                                    | трерыеной работы на SIM2: 1                                       |
|                                                                                                    | J                                                                 |
| Выберите в окне "Соединение с интернет" ноденное соединение, которое следует использовать д<br>выбор, нажае кнопку "Далее". | ля резервной SIM2 карты и нажиите кнопку "Далее". Или подтвердите |
|                                                                                                    |                                                                   |
|                                                                                                    | 8 9 0 - =                                                         |

5. В поле **Строка инициализации модема** (<u>Рис. 10</u>) укажите строку инициализации для резервной SIM-карты.

### Рис. 10. Строка инициализации модема резервной SIM карты

|         | Настройка Multi SIM режима                                           |                                                                        |          |
|---------|----------------------------------------------------------------------|------------------------------------------------------------------------|----------|
|         | Соединение с интернет                                                | Меню SIM карты: Dual SIM Card                                          |          |
|         | ⊠medafon                                                             | □*SIM-1                                                                | Отмена   |
|         | Deeline MC35                                                         | □-SIM-2                                                                |          |
|         | Deeline                                                              | □-Both On-line                                                         |          |
|         | □mea test                                                            | □ *Normal                                                              | Назад    |
|         | ⊡mts                                                                 | -Express                                                               |          |
|         | Виртуальное частное по                                               | □ -Slow                                                                | Далее    |
| AT+CGDC | Строка инициализации модема<br>CONT=1, "IP", "internet.ltmsk"        | карта: MTS-RUS<br>насое непрерыеной работы на SIM2; 1                  |          |
|         | Укажите или отредактируйте строку состояния модена для резервной SIM | 2 карты и нажните кнопку "Далее". Или подтвердите строку, нажав кнопку | "Aanee". |

6. В поле **Меню SIM карты: Dual SIM Card** (<u>Рис. 11</u>) выберите пункт меню, использующийся для переключения на основную SIM-карту, и дождитесь, пока программа произведет переключение и регистрацию SIM-карты. После этого подтвердите выбор, нажав кнопку **Далее**, либо выберите другой пункт меню.

| ВНИМАНИЕ                                                                                | U  |
|-----------------------------------------------------------------------------------------|----|
| Несоответствие модемных соединений пунктам меню SIM-карты приведет к неправильной работ | ге |
| модема! Не выбирайте пункты меню автоматического выбора SIM-карты!                      |    |

### Рис. 11. Меню SIM карты

| Настройка Multi SIM режима                                                                 | Меню SIM карты: Dual SIM Card        |
|--------------------------------------------------------------------------------------------|--------------------------------------|
| © megafon<br>beeline MC35<br>beeline<br>meg test                                           | ■*SIM-1<br>□-SIM-2<br>□-Both On-line |
| тts Виртуальное частное по Строка инициализации модена Ат+CGDCONT=1,"IP", "internet.ltmsk" | □ *Normal<br>□ -Express<br>□ -Slow   |
| Режин поддержин MultiSim адаптера включен<br>Подождите. Переключение SIM карты             | - <u>Telel</u> 7[8]9[0]-]=]          |

 В поле Количество часов непрерывной работы на SIM2 (<u>Рис. 12</u>) укажите время работы автомата на резервной SIM-карте, по истечении которого будет произведена попытка перехода на основную SIM-карту.

#### Рис. 12. Количество часов непрерывной работы на SIM2

| Настройка Multi SIM режима                                      |                                                                           |               |
|-----------------------------------------------------------------|---------------------------------------------------------------------------|---------------|
| Соединение с интернет                                           | Меню SIM карты: Dual SIM Card                                             |               |
| ⊠megafon                                                        | □-SIM-1                                                                   | Отмена        |
| Deeline MC35                                                    | <sup>I</sup> ≊*SIM-2                                                      |               |
| □beeline                                                        | □-Both On-line                                                            |               |
| □mea test                                                       | □ *Normal                                                                 | Назад         |
| ©mts                                                            | -Express                                                                  |               |
| Виртуальное частное по                                          | □ -Slow                                                                   | <b>Д</b> алее |
| Строка инициализации модема                                     |                                                                           |               |
| AT+CGDCONT=1,"IP","Internet.ktmsk"                              |                                                                           | 1             |
| Режим поддержки MultiSim адаптера включен                       | Количество часов непрерывной расоты на злига:                             | 1             |
| Установите время работы на резервной SIM2 карте, после которого | будет произведена попытка перейти на основную SIMI карту и нажиите кнопку | 'Aanee".      |
|                                                                 |                                                                           |               |
|                                                                 |                                                                           |               |
| T-T-T-T-T-T                                                     |                                                                           |               |
|                                                                 | WINDIALOI-I-                                                              |               |

### 8. Нажмите кнопку **Готово** для завершения настройки Multi SIM режима.

### ПРИМЕЧАНИЕ

Если Multi SIM режим настраивается впервые, то в диалоге (<u>Рис. 6</u>) флаг **Режим поддержки MultiSim адаптера включен** недоступен. При входе в диалог после того, как режим был настроен, данный флаг будет отмечен. Сняв флаг, вы можете отключить режим поддержки Multi SIM (<u>Рис. 13</u>).

### Рис. 13. Повторная настройка Multi SIM

|   | Настройка Multi SIM режима                                                                        |                                                                                         |    |
|---|---------------------------------------------------------------------------------------------------|-----------------------------------------------------------------------------------------|----|
|   | Соединение с интернет                                                                             | Меню SIM карты: Dual SIM Card                                                           |    |
|   | ⊠meaafon                                                                                          | © *SIM-1 Отмена                                                                         |    |
|   | Deeline MC35                                                                                      | @-SIM-2                                                                                 |    |
|   | Deeline                                                                                           | -Both On-line                                                                           | _  |
|   | □mea test                                                                                         | *Normal     Hasaa                                                                       |    |
|   | 🗉 mts                                                                                             | -Express                                                                                | Ĩ. |
|   | Виртуальное частное по                                                                            | Aanee Aanee                                                                             |    |
|   | Строка инициализации модена                                                                       | Текущая SIM карта: MTS-RUS                                                              |    |
| V | Гатнсерсонт=1,129,11temet.mts.ru*<br>Режим поддержки MultiSim адаптера включен                    | Количество часов непрерывной работы на SIM2: 2                                          |    |
|   | семерите в киле соединание синтернот неденное соединение, которое<br>выбор, нажае кнопку "Далее". | следует использовать для основной зллі, карты и нажните кнопку, далее , или подтвердите |    |
|   |                                                                                                   | 14171890-=                                                                              | _  |

# 5. МУЛЬТИКАНАЛЬНЫЙ РЕЖИМ РАБОТЫ МОДЕМА

Приложение для автомата самообслуживания поддерживает мультиканальный режим работы для модемов Siemens.

Данный режим позволяет, не разрывая модемное соединение с Интернет, осуществлять одновременно следующие действия:

- передачу данных по Интернет,
- отправку SMS,
- получение уровня сигнала и других данных о состоянии GSM сети,
- отправку USSD запросов баланса SIM карты.

Подключение мультиканального режима происходит в несколько этапов:

- 1. Установка драйвера для мультиканального режима
- 2. Установка стандартного драйвера модема
- 3. Создание модемного соединения
- 4. Настройка ПО автомата

## 5.1. Установка драйвера для мультиканального режима

|           |                                                                          | ПРИМЕЧАНИЕ               |
|-----------|--------------------------------------------------------------------------|--------------------------|
| Скачать д | црайвер можно на сайте <u>corp.qiwi.com</u> :                            |                          |
| 1.        | Перейдите на страницу <b>Бизнесу →</b> Скачать ПО и документацию.        | Действующим агентам →    |
| 2.        | В разделе <b>QIWI Терминалы → Другое</b> выберите <b>режима Siemens.</b> | Драйвер мультиканального |

1. Запустите файл *wmuxinst.exe*. При этом откроется окно установки драйвера (Рис. 14).

### Рис. 14. Установка драйвера

| -Sca       | n for module<br>Start Sca                      | es Scan progres                              | \$                                    |
|------------|------------------------------------------------|----------------------------------------------|---------------------------------------|
| Mod        | lule List —                                    |                                              |                                       |
|            | Port                                           | Module Type                                  |                                       |
|            |                                                |                                              |                                       |
|            |                                                |                                              |                                       |
|            |                                                |                                              |                                       |
|            |                                                |                                              |                                       |
|            |                                                |                                              |                                       |
| - Info     | rmation                                        |                                              |                                       |
| - Info     | rmation                                        | Port 1 (data channel):                       |                                       |
| <br>- Info | rmation<br>Virtual I<br>Virtual I              | Port 1 (data channel):                       |                                       |
| <br>- Info | rmation<br>Virtual I<br>Virtual I              | Port 1 (data channel):<br>Port 2:            |                                       |
| - Info     | rmation<br>Virtual I<br>Virtual I<br>Virtual I | Port 1 (data channel):<br>Port 2:<br>Port 3: |                                       |
| <br>- Info | mation<br>Virtual I<br>Virtual I<br>Virtual I  | Port 1 (data channel):<br>Port 2:<br>Port 3: | Y           Y           Y           Y |

- 2. Убедитесь, что модем подключен к серийному порту и включите устройство.
- 3. Нажмите кнопку **Start Scan**. При этом все найденные устройства Siemens будут показаны в виде списка в области **Module List** (<u>Рис. 15</u>).

|                      |                  |                     | ПР   | ИМЕЧАНИЕ | <b>0</b> |
|----------------------|------------------|---------------------|------|----------|----------|
| Список модемов и мод | улей Siemens, по | ддерживаемых драйве | ром: |          |          |
| AC43                 | MC39i            | MC5x                | XC18 | TC63     |          |
| AC45                 | MC45             | TC35i               | XT55 | TC65     |          |
| MC35i                | MC46             | TC35i Terminal      | XT56 |          |          |
| MC35i Terminal       | MC388            | TC45                | MC75 |          |          |

| Рис. | 15. | Список | найденных | модемов |
|------|-----|--------|-----------|---------|
|------|-----|--------|-----------|---------|

| Scan for modules | up<br>Scan progress | s Fi          | nished |
|------------------|---------------------|---------------|--------|
| Module List      |                     |               |        |
| Port Mo          | dule Type           |               |        |
| COM 1 SIE        | MENS MC35i RI       | EVISION 01.02 |        |
|                  |                     |               |        |
| - Information    |                     |               |        |
| Virtual Port 1 ( | data channel):      | COM 2         | •      |
| Virtual Port 2:  |                     | COM 6         | •      |
| Virtual Port 3:  |                     | COM 7         | •      |
| Inst             | tall Driver         | Close         | ,      |

 Выберите виртуальный порт, который будет использоваться при установке стандартного драйвера (<u>Рис. 16</u>).

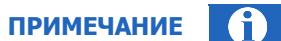

В случае, если автоматически были выбраны порты, занятые другими устройствами или отключенные, вам необходимо установить порты вручную.

В этом случае необходимо переназначить сначала Virtual Port 3, затем Virtual Port 2 и последним Virtual Port 1. Данную операцию можно провести на уже установленном драйвере в Диспетчере устройств, открыв вкладку Port Settings в свойствах драйвера Serial Multiplexer (<u>Рис. 16</u>).

| Scan for modules<br>Start Scan                                                      | s Finished                    |
|-------------------------------------------------------------------------------------|-------------------------------|
| Module List<br>Port Module Type<br>COM 1 SIEMENS MC35i R                            | EVISION 01.02                 |
| Information<br>Virtual Port 1 (data channel):<br>Virtual Port 2:<br>Virtual Port 3: | СОМ 6 💌<br>СОМ 7 💌<br>СОМ 8 💌 |
| Install Driver                                                                      | Close                         |

5. Выберите в списке нужное устройство и нажмите кнопку **Install Driver** для начала установки.

Драйвер будет установлен.

### 5.2. Установка стандартного модема

Установите стандартный модем, привязав его на назначенный в драйвере мультиканального режима **Virtual Port 1 (data channel)** СОМ-порт (см. <u>Рис. 16</u>):

6. Откройте **Пуск->Панель управления->Телефон и модем**.

|                                                   | ПРИМЕЧАНИЕ | <b>0</b> |
|---------------------------------------------------|------------|----------|
| При использовании классического меню Пуск:        |            |          |
| Пуск→Настройка→Панель управления→Телефон и модем. |            |          |

7. В появившемся окне перейдите на вкладку Модемы и нажмите кнопку Добавить (Рис. 17).

| Телефон и модем                          | ? ×   |
|------------------------------------------|-------|
| Набор номер Модемы Дополнительно         |       |
| компьютере установлены следующие модемы: |       |
| Модем Подключен к                        |       |
|                                          |       |
|                                          |       |
|                                          |       |
|                                          |       |
|                                          |       |
|                                          |       |
|                                          |       |
|                                          |       |
| Добавить Удалить Свойст                  | ва    |
| 2                                        |       |
| ОК Отмена Прим                           | енить |

- 8. С помощью мастера установки оборудования укажите следующие значения (Рис. 18):
  - Изготовитель Стандартные типы модемов
  - Модели Стандартный модем 19200 bps.

| установка модема                                                          |                                                                                     |
|---------------------------------------------------------------------------|-------------------------------------------------------------------------------------|
| Выберите изготовителя и модель при наличии установочного диска            | модема. При отсутствии модема в списках или<br>нажмите кнопку "Установить с диска". |
|                                                                           |                                                                                     |
|                                                                           |                                                                                     |
| Изготовитель Модели (Стандартные типы модемов)                            | и                                                                                   |
| Кона                                                                      | ндартный модем 19200 bps >                                                          |
|                                                                           | ндартный модем 2400 bps                                                             |
|                                                                           | UREDTULIX MOREM 28900 hos                                                           |
|                                                                           | <b>/</b>                                                                            |
|                                                                           | Установить с лиска                                                                  |
| 2<br>Драйвер имеет цифровун подпись.<br>Сведения о подписывании драйверов | Установить с диска.                                                                 |
| 2 Драйвер имеет цифровум подпись.<br>Сведения о подписывании драйверов    | Установить с диска.                                                                 |

Рис. 18. Параметры модема

9. Выберите **Выбранные порты** (<u>Рис. 19</u>) и укажите СОМ-порт, заданный при установке драйвера модема (см. <u>Рис. 16</u>).

примечание (

В случае если при установке драйвера модема не будут отображены виртуальные порты драйвера, необходимо запустить модемное соединение, <u>настроенное через физический СОМ-порт</u> <u>модема</u> (Создание нового модемного соединения описано в п. <u>5.3</u>).

Выполните следующее:

- 1. Запустите модемное соединение.
- 2. Завершите его (не имеет значения, будет ли установлено соединение).
- 3. Вернитесь к установке драйвера модема (см. <u>Рис. 19</u>).

#### Рис. 19. Установка модема

| Частер установки обору                         | дования                                                                                                    |
|------------------------------------------------|----------------------------------------------------------------------------------------------------|
| <b>Установка модема</b><br>Выберите порт (порт | гы), на которые следует установить модем.                                                                                                    |
|                                                | Выбран следующий модем:<br>MC35 (GPRS)<br>На какой порт провести установку?<br>Все порты<br>Выбранные порты<br>СОМ1<br>СОМ3<br>СОМ5<br>СОМ6<br>СОМ7<br>СОМ8 |
|                                                | < Назад Далее > Отмена                                                                                                    |

10. Завершите установку модема.

### 5.3. Создание модемного соединения

- 1. Откройте окно **Сетевые подключения** (Пуск→Панель управления→Сетевые подключения).
- 2. Выберите Создание нового подключения (Рис. 20).

#### Рис. 20. Создание нового подключения

| Сетевые подключения          |                                   |
|------------------------------|-----------------------------------|
| Файл Правка Вид Избранное Се | рвис Дополнительно Справка 🥂      |
| 🌀 Назад 👻 🕥 – 🏂 🔎 Поисн      | с 🦻 Папки 🔳                       |
| дрес: 🔇 Сетевые подключения  | 💌 🔁 Переход 🛛 Ссылки 🌺            |
|                              | ЛВС или высокоскоростной Интернет |
| Сетевые задачи 🛛 🖈           |                                   |
|                              | 🕺 🕺                               |
| подключения                  |                                   |
| 😂 Изменить параметры         | Подключение 1394-соедине          |
| брандмауэра Windows          | по локалоната пис                 |

- 3. С помощью мастера новых подключений укажите следующее:
  - Тип сетевого подключения Подключить к Интернету
  - Параметры установки **Установить подключение вручную**
  - Устройство Через обычный модем
- 4. Выберите модем, подключенный через виртуальный порт (Рис. 21).

Рис. 21.Выбор модема

| тихbee - свойства                                                                             |
|-----------------------------------------------------------------------------------------------|
| Общие Параметры Безопасность Сеть Общий доступ                                                |
| Подключить через:                                                                             |
| ✓ Одем - МС35 (GPRS) #2 (СОМ6)         ♪           Д Э Модем - МС35 (GPRS) (СОМ1)         ♪   |
| Общие номера для подключения Настроить<br>всех устройств<br>Номер телефона для MC35 (GPRS) #3 |
| Кад горада: Номер телефона:                                                                   |
| Код страны:                                                                                   |
| Использовать правила набора Правила<br>номера                                                 |
| 🔽 Вывести значок подключения на панель задач                                                  |
| ОК Отмена                                                                                     |

5. Укажите название нового соединения (Рис. 22).

### Рис. 22. Название соединения

| імя подключения                      |                        |
|--------------------------------------|------------------------|
| Введите имя службы, выполняющей под  | цключение к Интернету. |
| Введите в следующем поле имя поставщ | ика услуг Интернета.   |
| Имя поставщика услуг                 |                        |
| Название соединения                  |                        |
|                                      |                        |
|                                      |                        |

6. Укажите номер телефона \*99\*\*\*1# или \*99# (<u>Рис. 23</u>).

|                                    | DIMMANNE   |  |
|------------------------------------|------------|--|
| Все символы вводятся без пробелов. |            |  |
|                                    |            |  |
|                                    |            |  |
|                                    |            |  |
|                                    | ПРИМЕЧАНИЕ |  |

### Рис. 23. Номер телефона

| <b>Введи</b><br>Ук | ате телефонный номер<br>кажите телефонный ISP номер.                                      |                                                                   |                                                   | Ś                 |
|--------------------|-------------------------------------------------------------------------------------------|-------------------------------------------------------------------|---------------------------------------------------|-------------------|
| Ba                 | едите номер телефона.                                                                     |                                                                   |                                                   |                   |
|                    | Номер телефона:                                                                           |                                                                   |                                                   |                   |
|                    | *99***1#                                                                                  |                                                                   |                                                   |                   |
|                    | Возможно потребуется добави                                                               | ть "1" кол регионац                                               | или оба числа в                                   | месте             |
|                    | Возможно потребуется добави<br>Для проверки наберите комби<br>Комбинация подобрана правил | ть "1", код региона и<br>нацию номера и код<br>њно, если слышен з | или оба числа е<br>ја на своем тел<br>вук модема. | зместе.<br>ефоне. |

- 7. Укажите доступность соединения Только для меня.
- 8. Задайте параметры своего GSM подключения (Рис. 24).

|                                                                  | ПРИМЕЧАНИЕ | <b>0</b> |
|------------------------------------------------------------------|------------|----------|
| Узнать Имя пользователя и Пароль можно у оператора сотовой связи |            |          |
|                                                                  |            |          |

### Рис. 24. Параметры подключения

| етали учетной за<br>Для учетной запи                 | писи в Интернете<br>си Интернета потребуется имя учетной записи и пароль.                                       | S      |
|------------------------------------------------------|----------------------------------------------------------------------------------------------------|--------|
| Введите имя и пар<br>храните в безопас<br>сведения.) | юль для учетной записи поставщика услуг Интернета, запи<br>ном месте. (Обратитесь к поставщику, если забыли эти | шите и |
| Имя пользовател                                      | я:                                                                                                    |        |
| Пароль:                                              |                                                                                                    |        |
| Подтверждение:                                       |                                                                                                    |        |
| 🔽 Сделать это п                                      | одключение подключением к Интернету по умолчанию                                                                |        |

9. Завершите создание нового подключения подключения, нажав кнопку Готово.

# 5.4. Настройка ПО АСО

1. В Сервисном меню автомата нажмите кнопку Изменить параметры интернет и опции автомата (<u>Рис. 25</u>).

Рис. 25. Сервисное меню

| ервисное меню                                       |                                   |                          |                       |                              |                                      |
|-----------------------------------------------------|-----------------------------------|--------------------------|-----------------------|------------------------------|--------------------------------------|
| Версня интерфейса: ADV v2.7                         |                                   |                          | Язык і                | интерфейса:                  | Банкноты и монеты:                   |
| Количество кулнор: 0                                | Сунна: 0 руб.                     |                          |                       |                              |                                      |
| Количество нонет : 0                                | Сунна: 0 руб.                     | D                        | кассет                | учет исто                    | рня Инкассировать<br>заций териникал |
|                                                     | итого: 0 рус.<br>Внямание! В очер | реди неотправленых инкас | саций: 8.             |                              |                                      |
| (*******                                            |                                   |                          |                       |                              |                                      |
| статускуперециенника: ок.                           |                                   |                          |                       |                              | Тестирование                         |
|                                                     |                                   |                          |                       |                              | кутнороприенника                     |
| Crame managers OF                                   |                                   |                          | -                     |                              |                                      |
| craryciperrepa: ox                                  |                                   |                          |                       | Замена Паран                 | етры Тестирование                    |
| Израсходовано 4.67 н. бунаги,                       | , остапось 295.33 м.              |                          | l                     | в принтере                   | принтера                             |
| Статус соединения: Соединен                         | ие по нодену установлено,         |                          |                       |                              |                                      |
| Регистрация модена в GSM сети                       | н: Зарегистрирован.               |                          | Монитор<br>сети       | Hactpolika<br>sanpoca SM     | ройка Проверка<br>15 связи           |
| Уровень окгнала:                                    |                                   |                          | GSM                   | баланса оповеч               | ценей                                |
| Актненый сервер: https://serv                       | ice1.osmp.ru/term2/xml.jsp        |                          |                       |                              |                                      |
| Статус сторожевого тайнера:                         | ок                                |                          |                       |                              | -                                    |
|                                                     |                                   |                          |                       |                              | сторожевого                          |
|                                                     |                                   |                          |                       |                              | rannopa                              |
| Статус платежей: В данный м                         | Изменить параметры                |                          |                       |                              |                                      |
| Museum                                              | интернет и опции                  |                          | Harmoära              |                              | Harmoüra                             |
| Нокер тернинала и Пара<br>погрен, пароль ОСМП в сех | автомата                          | рейса                    | e-mail<br>cnoneumeeni | Дополнительные<br>устройства | Miki SIM                             |
|                                                     |                                   |                          |                       |                              |                                      |
| Поснотреть лог 3                                    | апустить конци урадля и           | Выйти и перезапустить    | Безопасность          | Настройки                    | Выскод                               |
| 0                                                   | новление перезапустить            | програнну                |                       | эквайрнига                   |                                      |

 В области Соединение с Интернет выберите подключение, которое вы создали для виртуального СОМ-порта (<u>Рис. 26</u>).

Рис. 26. Выбор соединения с Интернет

| Параметры соединения с интернет и опции автомата                                                                                     |               |
|----------------------------------------------------------------------------------------------------|---------------|
| Соединение с интернет                                                                                                    |               |
| <ul> <li>Покальная сеть</li> <li>Макс</li> <li>Матс</li> <li>Билайн</li> <li>beelineGPRS</li> <li>Nokia N73 Bluetooth Mod</li> </ul> | Отмена        |
| Задать строку инициализации модема:                                                                                                  |               |
| Включить мультиканальный режим<br>Адрес Порт Логин                                                                                   | Пароль        |
| Опшин зетонета                                                                                                    |               |
| опция автомата<br>макит Останавливать автомат при оши<br>макит Монетоприемников                                                      | бках купюро и |

### 3. Установите флаг **Включить мультиканальный режим** (<u>Рис. 27</u>).

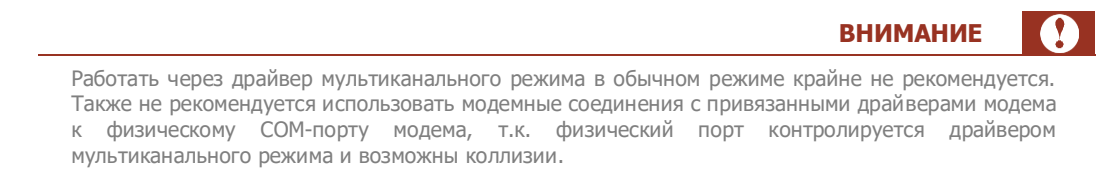

#### Рис. 27. Включить мультиканальный режим

| Параметры соединения с интернет и опции автомата |                  |
|--------------------------------------------------|------------------|
| Соединение с интернет                            |                  |
| ⊠Локальная сеть                                  | Отмена           |
| □Макс                                            |                  |
| DMTC                                             |                  |
| □Билайн                                          |                  |
| DeelineGPRS                                      |                  |
| □Nokia N73 Bluetooth Mod                         | ОК               |
| Задать строку инициализации модема:              |                  |
| Включить мультиканальный режим Адрес Порт Логин  | Пароль           |
| Использовать прокси-сервер:                      |                  |
| Опции автомата                                   |                  |
| минит Останавливать автомат при                  | ошибках купюро и |

4. Нажмите кнопку ОК.

Мультиканальный режим будет настроен.

### 5.5. Деинсталляция драйвера мультиканального режима

### Windows 2000

- 1. Откройте Панель управления (Пуск->Настройка->Панель управления).
- 2. Выберите пункт Система.
- 3. Откройте вкладку Оборудование.
- 4. Нажмите кнопку Диспетчер устройств.
- 5. В группе Multi-port serial adapters щелкните правой клавишей мыши по Serial Multiplexer.
- 6. Выберите пункт **Uninstall Driver** и подтвердите действие в открывшемся диалоге для начала деинсталляции.

### Windows XP

- 1. Откройте Панель управления (Пуск->Настройка->Панель управления).
- 2. В пункте Производительность и обслуживание выберите Система.

- 3. Откройте вкладку Оборудование.
- 4. Нажмите кнопку Диспетчер устройств.
- 5. В группе Multi-port serial adapters щелкните правой клавишей мыши по Serial Multiplexer.
- 6. Выберите пункт **Uninstall Driver** и подтвердите действие в открывшемся диалоге для начала деинсталляции.

## СПИСОК РИСУНКОВ

| Рис. 1. Кнопка «Настройка запроса баланса»               | 4  |
|----------------------------------------------------------|----|
| Рис. 2. Окно «Настройка получения баланса SIM карты»     | 5  |
| Рис. 3. Кнопка «Монитор сети GSM»                        | 7  |
| Рис. 4. Мониторинг сети GSM                              | 7  |
| Рис. 5. Кнопка «Настройка Multi SIM подключения»         | 9  |
| Рис. 6. Разрыв соединения                                | 9  |
| Рис. 7. Выбор основного соединения                       | 10 |
| Рис. 8. Строка инициализации модема                      | 11 |
| Рис. 9. Соединение для резервной SIM карты               | 11 |
| Рис. 10. Строка инициализации модема резервной SIM карты | 12 |
| Рис. 11. Меню SIM карты                                  | 12 |
| Рис. 12. Количество часов непрерывной работы на SIM2     | 13 |
| Рис. 13. Повторная настройка Multi SIM                   | 14 |
| Рис. 14. Установка драйвера                              | 16 |
| Рис. 15. Список найденных модемов                        | 17 |
| Рис. 16. Изменение виртуальных портов                    | 18 |
| Рис. 17. Переход на вкладку «Модем»                      | 19 |
| Рис. 18. Параметры модема                                | 19 |
| Рис. 19. Установка модема                                | 20 |
| Рис. 20. Создание нового подключения                     | 21 |
| Рис. 21.Выбор модема                                     | 21 |
| Рис. 22. Название соединения                             | 22 |
| Рис. 23. Номер телефона                                  | 23 |
| Рис. 24. Параметры подключения                           | 23 |
| Рис. 25. Сервисное меню                                  | 24 |
| Рис. 26. Выбор соединения с Интернет                     | 24 |
| Рис. 27. Включить мультиканальный режим                  | 25 |